## Link and Learn Basics

Go to this URL:

https://apps.irs.gov/app/vita/

Click on the hyper link in the VITA/TCE Central

Select Create an account and complete the Self-Registration as highlighted below:

## **Self-Registration**

Complete the fields below to create your account in the system. Required fields are marked by an asterisk (\*), all other are optional.

| * Group: 🗹 01 - VITA Volunteer                            |            |
|-----------------------------------------------------------|------------|
| 02 - TCE - AARP Volunteer                                 |            |
| 03 - TCE - Other Volunteer                                |            |
| 04 - VITA - Military Volunteer                            |            |
| 05 - IRS Employee - SPEC                                  |            |
| 06 - IRS Employee - Other                                 |            |
| 07 - Foreign Student Site Volunteer                       |            |
| 08 - IRS Employee - Volunteer                             |            |
| 09 - Federal Employee non-IRS employee                    |            |
| 10 - SPEC OPI Volunteer                                   |            |
| 11 - Other                                                |            |
| * Do you want to take SPEC OPI Training?                  | 🔿 Yes 🔘 No |
| * Do you require activation of multiple OPI Pins?         | ○ Yes      |
| * Do you want to take the Site Coordinator certification? | O Yes 🖲 No |
| * Are you an Instructor?                                  | ○ Yes ● No |
| * Are you an IRS SPEC Territory Manager?                  | ○ Yes ● No |
| * Do you plan to volunteer in the VITA/TCE Program?       | ● Yes ○ No |
| * Training Source                                         |            |
| Link and Learn Taxes (e-learning)                         |            |

The remaining items on the registration are straight forward...Name, address, email address, etc.

|                    |            | 1          | 6        |               |             | 7               |
|--------------------|------------|------------|----------|---------------|-------------|-----------------|
| M                  |            |            |          |               | V           | on              |
| VITA/TCE Certifica | ation Test | My Account |          |               |             |                 |
| Circular 230       | Basic      | Advanced   | Military | International | Puerto Rico | Foreign Student |

When you log back in, you will have a dashboard that looks like this (without Site Coordinator)...

## 2023 Volunteer Standards of Conduct Exam

- Score:
- Exam Status:
- Attempts: 0

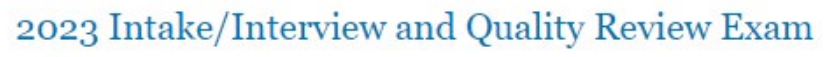

- Score:
- Exam Status:
- Attempts: 0

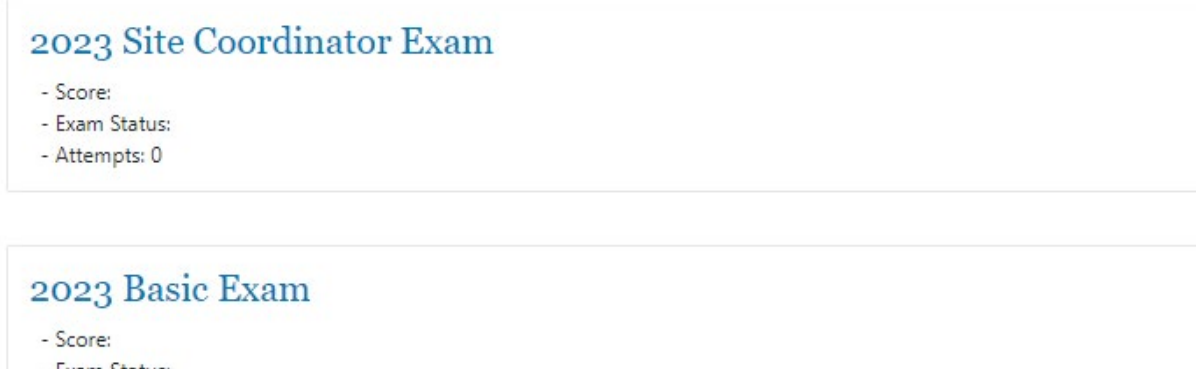

- Exam Status:
- Attempts: 0

Complete the Standards of Conduct and Intake/Interview Exams. You have to take these two before the system will allow you to take the Basic Exam.

When you have passed the Basic Exam, click on the Volunteer Agreement box and then save the Volunteer Agreement which will indicate you have passed the Standards of Conduct, Intake/Interview and Basic Exams.

□ You may sign your Volunteer Agreement electronically by checking this box

Click here to open and complete your Volunteer Agreement. Click Print from the file menu to print the page.

Save the Volunteer Agreement for your records.